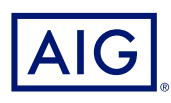

## AIG Extranet Guide for Resetting your own Password

This guide will show the steps you will take to be able to reset your own password. Adding MFA to your account is completely optional, to be able to reset your password quickly and more efficiently you will be required to add in a phone number to to be able to reset your own password.

# Benefits of the new experience include:

- Change or reset your password at any time
- Set up your preferred Multi-Factor Authentication (MFA) method from multiple options such as SMS or authenticator app
- Unlock your profile after multiple failed login attempts

#### Enhanced authentication experience

We are committed to constantly evolving our technology to improve both experience and security for our users.

We are creating an enhanced authentication experience for many of the AIG services and applications you use. This will result in a simplified login experience and provide a single email, password, and MFA setup for users with access to more than one AIG application.

If this is your first time accessing an application supported by the new login experience, you will be prompted to setup your account by resetting your password. This setup process will take no more than two minutes. You will use this password every time you login to the AIG Extranet.

This is the initial email invitation you should have received from AIG, to start using this new experience click on the green box.

### How to Add a Phone Number to reset your own Password

In order to reset your own password on the Okta portal you must proceed with the following steps.

This is not Adding MFA to your account but allowing a simpler way to reset passwords.

Firstly, please go onto the my apps page and click on your name in the top right hand corner and select the drop down arrow, you will need to then click on settings.

| AIG             | Q Search your apps |                      | Admin Laurel ^                         |
|-----------------|--------------------|----------------------|----------------------------------------|
| My Apps         | Му Аррз            | Laurel I<br>Laurel.H | Hodges-Edwards<br>odgesedwards@aig.com |
| Add section 🕀   | ⊗ Work             | Settings             |                                        |
| A Notifications | AlG axtra          | Preferen<br>Sign out | ces                                    |

Once you have clicked settings it will take you to your profile page, on this page you will be able to add your phone number to reset your password, this can be done by Text message or Voice call, additionally you can change your current password.

| D Forgot Password Text Message                                                                                                    | Change Password                                                                                                    |
|----------------------------------------------------------------------------------------------------|----------------------------------------------------------------------------------------------------|
| Okta can send you a text message with a recovery code. This feature is useful when you don't have access to your email.                                            | Password requirements:<br>At least 8 characters<br>A lowercase letter<br>An uppercase letter<br>A number<br>A symbol<br>No parts of your username<br>Does not include your first name<br>Does not include your last name<br>Your password cannot be any of your last 1 passwords |
| Forgot Password Voice Call<br>kta can call you and provide a recovery code. This feature is useful when you don't<br>ave access to your email.<br>Add Phone Number | Current password New password Confirm new password                                                                                                    |
|                                                                                                    | Change Password                                                                                                    |

#### How to reset your password on Okta

In order to reset your password on the Okta portal you must proceed with the following steps.

Firstly, please press 'Need help signing in?' It will then drop down three options, one of which is "Forgot Password?".

|                  | - (62)       |  |
|------------------|--------------|--|
|                  |              |  |
|                  | Sign In      |  |
| Username         |              |  |
| Laurel NFUMT     | Test@aig.com |  |
| Password         |              |  |
|                  |              |  |
|                  |              |  |
| Remember r       | me           |  |
|                  | Sign In      |  |
|                  | Signin       |  |
| Need help signin | ng in?       |  |
| Forgot password  | 2            |  |
| lack account?    |              |  |
|                  |              |  |

Once that has been done, you must press reset via email unless you had input your phone number during the registration process.

|                          | Reset Password                                                    |
|--------------------------|-------------------------------------------------------------------|
| Email                    |                                                                   |
| 1                        |                                                                   |
| SMS or Void<br>phone nun | te Call can only be used if a mobile<br>hber has been configured. |
|                          | Reset via SMS                                                     |
|                          | Reset via Voice Call                                              |
|                          | Deset via Email                                                   |
|                          | Reset via Ernan                                                   |

This will generate and email so that you will be able to reset your password.

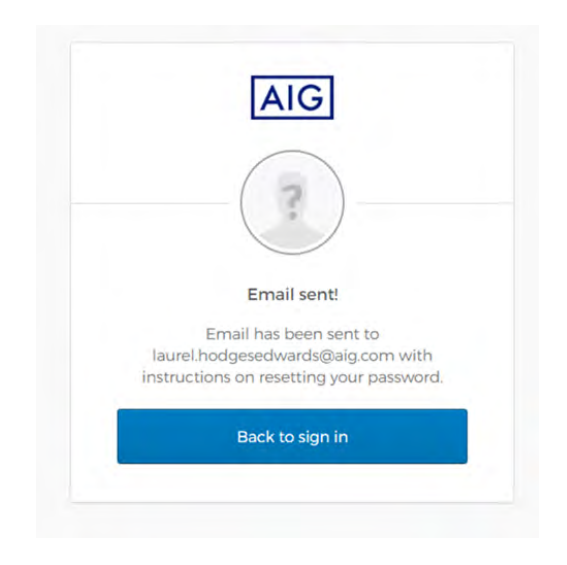

#### How to access AIG Extranet from now on

On the original email you received, the link below the activation link will provide you with a direct link to the okta platform for the AIG Extranet .

The link you need is https://devauth1.customerpltfm.aig.com

Alternatively, you can still use the old dashboard as you usually would however you must click on the blue link every time as the old username and password sign in will not work.

| AI                                 | G CONTACT US                                                                                                 |                                                                                                    |                                                                                                    |                                                            |
|------------------------------------|----------------------------------------------------------------------------------------------------|----------------------------------------------------------------------------------------------------|----------------------------------------------------------------------------------------------------|------------------------------------------------------------|
|                                    | Tighte                                                                                                    | r security for you and yo                                                                           | ur clients                                                                                                    |                                                            |
| You should<br>already do<br>guide. | d by now have received an email (from noreply@auth1<br>one so, we strongly recommend that to provide you and | Laig.com) confirming that your account enablin<br>d your clients' data with robust security, you co | g Multi Factor Authentication has been creat<br>mplete the registration steps in the email. Fo                                                                                                    | ed. If you haven't<br>r more details <mark>read our</mark> |
| If you arriv                       | ved here using a bookmark please update this to www.                                                         | .aig.co.uk/extra                                                                                    |                                                                                                    |                                                            |
|                                    |                                                                                                    |                                                                                                    | Sign in                                                                                                    |                                                            |
|                                    | AIGe                                                                                                    |                                                                                                    | Login<br>have not yet received your p                                                                                                    | _                                                          |
|                                    | Trad                                                                                                    | e on                                                                                                | Login<br>have not yet received your per<br>ontow on<br>0345 601 2998.                                                                                                    |                                                            |
|                                    | AIG (<br>Trad                                                                                                |                                                                                                    | Login<br>have not yet received your of<br>monocologic of the second of the second of the sec | λY                                                         |

Once logged in by Okta verify, when you click on the blue box one it will automatically redirect you to the AIG portal you are used to for the rest of the day, meaning you will not need to enter your username and password every time you login. This will save time and be more convenient for you to access your policies.

| E                    | AIG      |  |
|----------------------|----------|--|
|                      |          |  |
|                      |          |  |
|                      |          |  |
|                      | -        |  |
|                      | Sign In  |  |
| Jsername             |          |  |
| Laurel NFUMTest(     | @aig.com |  |
| Password             |          |  |
|                      |          |  |
|                      |          |  |
| Remember me          |          |  |
|                      | Sign In  |  |
| veed help signing in | 2        |  |
| orgot password?      |          |  |
| Unlock account?      |          |  |
| Help                 |          |  |

You will still have to choose the AIG Extra box after logging in however this should cause minimal issues. It will work how you usually login but a different Interface providing you enter security for your clients.

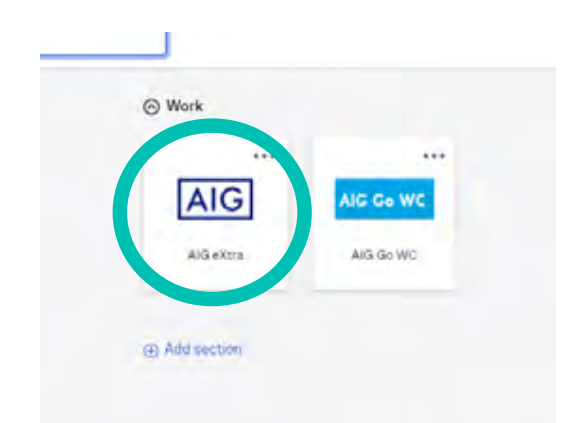

## How to Unlock your Account Using Okta Verify

In order to Unlock your login on the Okta portal, it is the exact same process as resetting your password, this may be helpful as after 30 days on inactivity your account will be locked for security, however it is easy to quickly unlock it.

Firstly, please press 'Need help signing in?" The drop-down options will appear, and you should choose "Unlock account?".

|                  | Sign In      |  |
|------------------|--------------|--|
| Username         |              |  |
| Laurel NFUM      | Test@aig.com |  |
| Password         |              |  |
|                  |              |  |
| Demember         |              |  |
| Remember i       | ne           |  |
|                  | Sign In      |  |
| Need help signin | ng int       |  |
| Forgot password  | 12           |  |
| Unlock account?  |              |  |
|                  |              |  |

Once that has been done, you must press send email unless you had input your phone number during the registration process. This will generate and email so that you will be able to unlock your account.

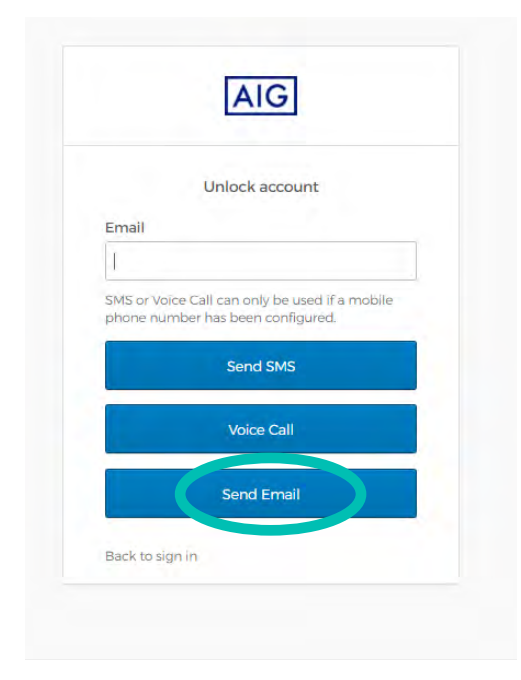

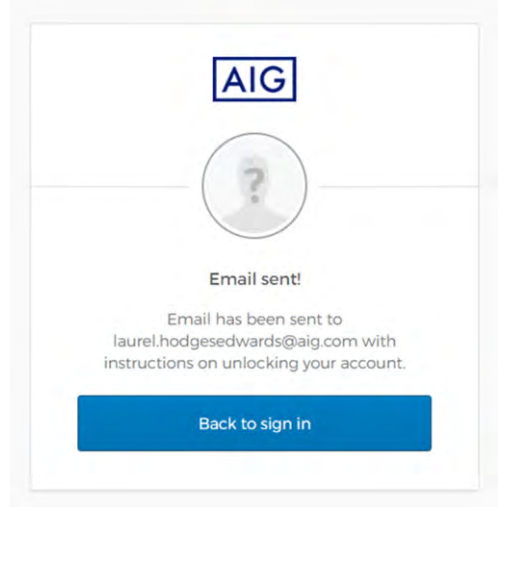

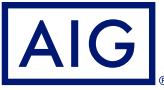

#### www.aig.co.uk

American International Group, Inc. (AIG) is a leading global insurance organisation. Building on 100 years of experience, today AIG member companies provide a wide range of property casualty insurance, life insurance, retirement products, and other financial services to customers in more than 80 countries and jurisdictions. These diverse offerings include products and services that help businesses and individuals protect their assets, manage risks and provide for retirement security. AIG common stock is listed on the New York Stock Exchange. Additional information about AIG can be found at www.aig.com and www.aig.com/strategyupdate |YouTube: www.youtube.com/aig|Twitter:@AIGinsurance|LinkedIn: www.linkedin.com/company/aig. AIG is the marketing name for the worldwide property-casualty, life and retirement, and general insurance operations of American International Group, Inc. For additional information about AIG can be pervices are written or provided by subsidiaries or affiliates of American International Group, Inc. Products or services may not be available in all countries, and coverage is subject to actual policy language. Non-insurance products and services may be provided by independent third parties. American International Group UK Limited is registered in England: company numper 10737370. Registered address: The AIG Building, 58 Fenchurch Street, London EC3M 4AB. American International Group UK Limited is authorised by the Prudential Regulation Authority and regulated by the Financial Conduct Authority and Prudential Regulation Authority (FRN number 781109). This information can be cased by registered.